## Adding a Payment Method

- 1. Login to your account using your email address and password.
- 2. Click the Payment Accounts tab.

| RENTC <i>afé</i> ®                              |                  |            |                  |                                     |
|-------------------------------------------------|------------------|------------|------------------|-------------------------------------|
| A Payments Compliance                           |                  |            |                  | 8 📂 🛓 🕒                             |
|                                                 |                  |            | Logged in a      | Si                                  |
| Payments<br>Make Payments Auto-pay Setup Recent | Activity Payment | Accounts   |                  |                                     |
| Current Balance: \$121.00                       |                  |            | As of: 6/16/2021 | Missing a payment can be expensive. |
| Charge                                          | Amount           | Charged on |                  |                                     |
| RENT 7/1/2021 to 7/31/2021                      | \$121.00         | 7/1/2021   |                  | Add a Debit Card                    |
|                                                 |                  |            |                  | or use other form of payment        |

3. Click Add Bank Account, Add Credit Card, or Add Debit Card, depending on the type of account you want to add.

| Payments                                    |                                        |                                    |             |                 |                 |
|---------------------------------------------|----------------------------------------|------------------------------------|-------------|-----------------|-----------------|
| Make Payments Auto-pay                      | Setup Recent Activity Payment          | Accounts                           |             |                 |                 |
| Bank Accounts                               | below to make one-time payments or sc  | hedule monthly automatic payments. |             |                 | dd Bank Account |
| Name on Account                             | Bank Transit Number                    | Bank Account Number                | Account Typ | e Edit          | Delete          |
| No data available in table                  |                                        |                                    |             |                 |                 |
| Showing 0 to 0 of 0 entries Credit Cards or | Debit Cards                            |                                    |             | Add Credit Cord | Add Debit Card  |
| Use the credit cards or debit or            | ards listed below to make one-time pay | ments.                             |             |                 |                 |
|                                             |                                        |                                    |             |                 |                 |
| Card Type                                   | Card Number                            |                                    | Edit        | Delete          |                 |
| No data available in table                  |                                        |                                    |             |                 |                 |

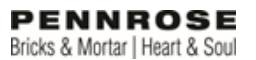

4. If you are adding a credit or debit card, input the card information, billing information, check he terms and conditions box, and click Save.

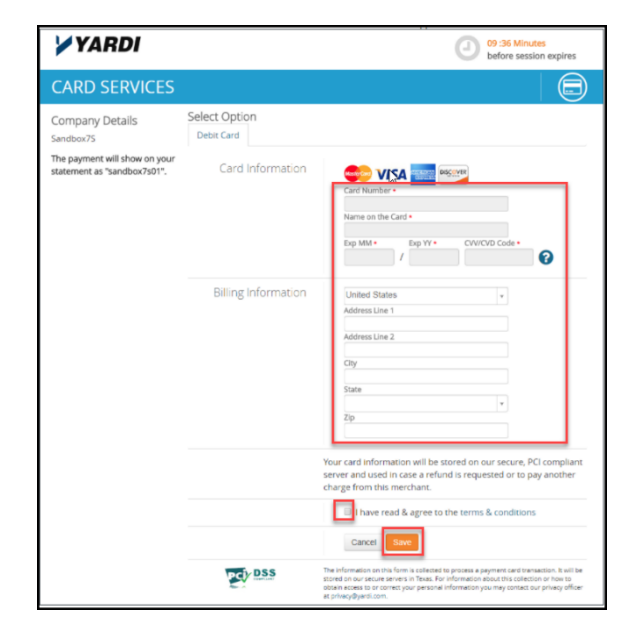

 If you are adding a bank account, input the account name, routing number, account type and confirm the account type, then click Save.

| ADD A BANK ACCOUNT                                                         |                  |
|----------------------------------------------------------------------------|------------------|
| Back to Payment Accounts                                                   |                  |
| Account Name Routing Number (9 digits) Configure Routing Number (9 digits) |                  |
| Commin nounng runnum Account Number (3-17 digits) Confirm Account Number   |                  |
| Account Type                                                               | Checking Account |
| Save                                                                       |                  |

6. You can edit or delete a payment method at any time by going to the Payment Method tab.

| Payments                    |                                      |                                     |              |                  |
|-----------------------------|--------------------------------------|-------------------------------------|--------------|------------------|
| Make Payments Auto-pay      | Setup Recent Activity Payment        | Accounts                            |              |                  |
| Bank Accounts               | below to make one-time payments or s | chedule monthly automatic payments. |              | Add Bank Account |
| Name on Account             | Bank Transit Number                  | Bank Account Number                 | Account Type | Edit Delete      |
| 10000                       | *****                                | ****                                | Checking     | Edit Delete      |
| Showing 1 to 1 of 1 entries |                                      |                                     |              |                  |